# Scout oud

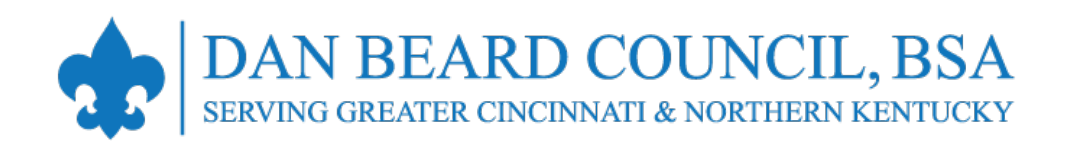

### Membership Renewal Screenshots SELF-PAY (2024)

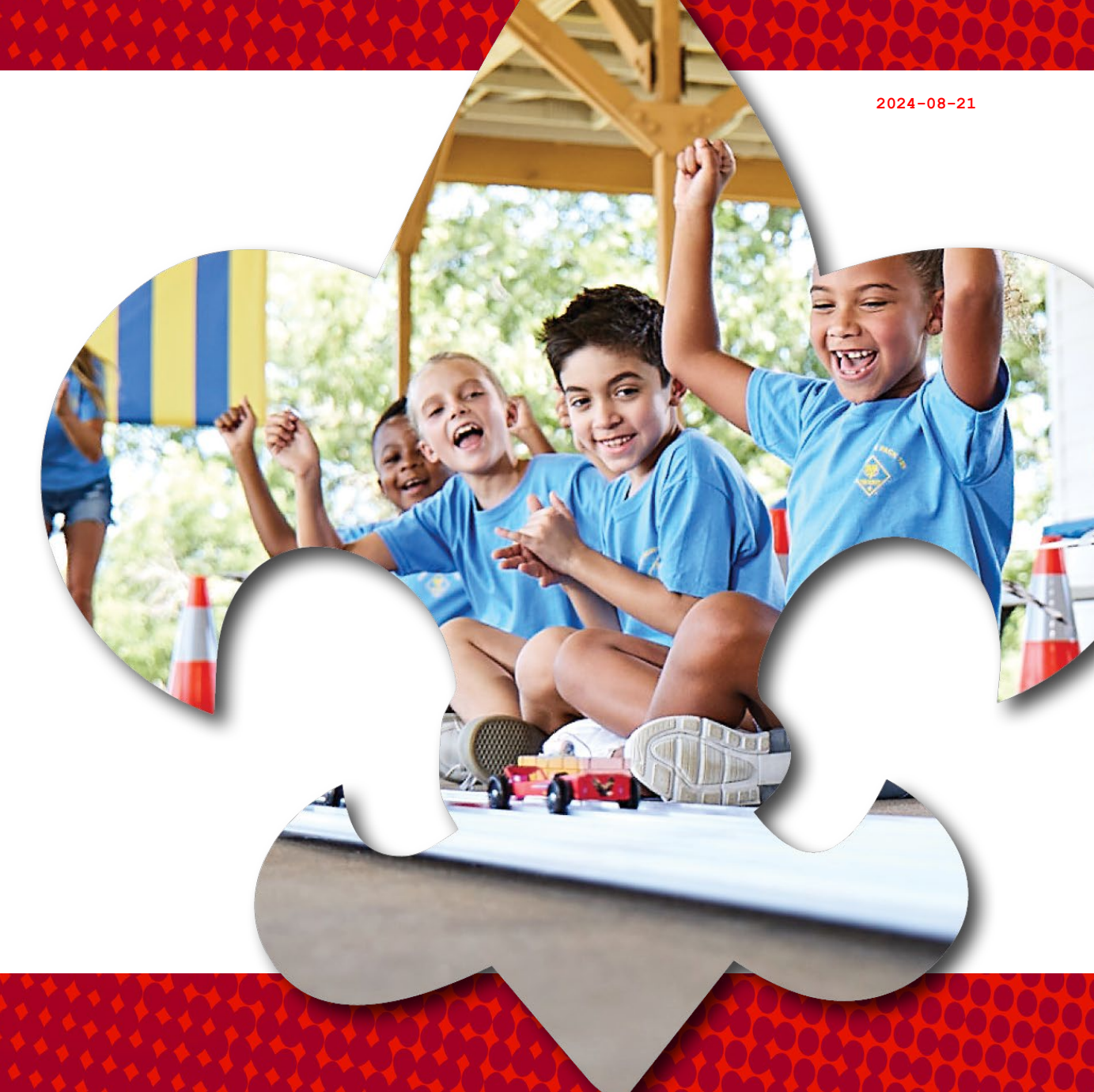

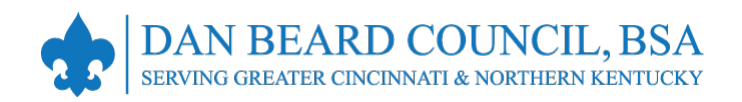

### **Membership Renewal – Reminders**

- All registrations are for 12 months. For example, if your current registration expires on 12/31/2024, your renewed membership will be 1/1/2025 through 12/31/2025.
- Registration periods cannot be changed. All multiple positions have the same expiration date, so you renew only once per year.
- Registration periods for new members start on the first day of the month they join and expire 12 months later. For example, if a Scout joins on 2/14/2024, their membership term will be 2/1/2024 through 1/31/2025.
- Membership renewal can be completed either by the family/individual (Self-Pay) or the unit (Unit Pay).
- This presentation covers the SELF-PAY option.

- An email notification with a renewal link will be sent 60 days before membership expires, even if you opted out of receiving email in Scoutbook.
- Unit membership renewal reports are also emailed to the Key 3 on a monthly basis.
- The link provided in the email will direct individuals to a renewal form on My.Scouting.org.
- If registered in multiple positions, select the primary position. Renewing the primary position will automatically renew multiple positions.
- The individual elects to pay online with a credit card or bank transfer (ACH) and submits the renewal, or they can pay offline at Council.
- The unit must approve the membership renewal.

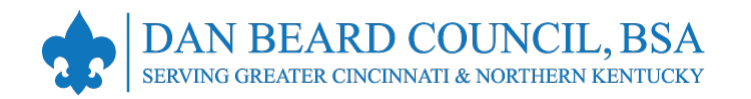

### **Membership Renewal – Fees**

|                                                               | Cub Scout*             | Scout BSA Youth | Sea Scout or Venturer<br>(non-multiple under 18) | Explorer<br>(non-multiple under 18) | Adult                   |
|---------------------------------------------------------------|------------------------|-----------------|--------------------------------------------------|-------------------------------------|-------------------------|
| National Registration Fee                                     | \$85.00                | \$85.00         | \$85.00                                          | \$50.00                             | \$65.00                 |
| Council Activity Fee                                          | \$55.00                | \$80.00         | \$80.00                                          | \$80.00                             | \$6.00**                |
| Administrative Fee<br>(3% for credit card)                    | \$3.30                 | \$4.95          | \$4.95                                           | \$3.90                              | \$2.13                  |
| Total                                                         | \$144.20               | \$169.95        | \$169.95                                         | \$133.90                            | \$73.13                 |
| Scout Life Magazine (Optional)                                | \$15.45                | \$15.45         | \$15.45                                          | \$15.45                             | \$15.45                 |
| Total with Scout Life                                         | \$159.65               | \$185.40        | \$185.40                                         | \$149.35                            | \$88.58                 |
| *Rebate for new Lion or Tiger, OR<br>Lion renewing as a Tiger | (\$30.00)              |                 |                                                  |                                     | **Council insurance fee |
| Final Cost without Scout Life<br>/ with Scout Life            | \$114.20<br>/ \$129.65 |                 |                                                  |                                     |                         |
|                                                               |                        |                 |                                                  |                                     | 1                       |

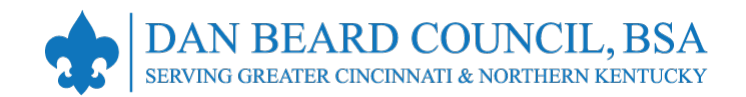

## Your BSA Membership is up for renewal

Dear David Blythe,

This is a friendly reminder that your annual BSA membership will expire in **60 days on 06/30/2024**. Please **click here to renew** your membership(s) in the below organization(s). Renewals can also be processed by contacting your local council.

Click Here to Renew

Member ID: Organization Name: Pathfinder 09 Position: Asst. District Commissioner New Registration Term: 07/01/2024 to 06/30/2025 An e-mail notification with a renewal link will be sent 60 days before membership expires.

Reminders will be sent at 30, 15, and 7 days before, plus several more after expiration.

Parents will receive the e-mails to renew the membership of youth.

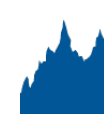

live Scout loud

#### 2024-08-21

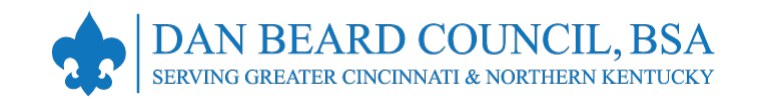

|                                                                                               |                                                                                      |                                                     | When you click the link, you are redirected to sign<br>in to My.Scouting.org; after signing in you will see<br>this screen. |
|-----------------------------------------------------------------------------------------------|--------------------------------------------------------------------------------------|-----------------------------------------------------|----------------------------------------------------------------------------------------------------|
| MEMBERSHIPS TE                                                                                | RANSEER / MULTIPLE APPLICATIONS                                                      | MY APPLICATIONS MY RENEWALS                         | Parents that do not have a My.Scouting account will need to create one.                                                     |
| AY RENEWALS                                                                                   |                                                                                      |                                                     | Note the option to opt out of renew and stop the reminder emails. Click Start Renewal to continue.                          |
| Personal                                                                                      | l Information                                                                        | Expiration Date                                     | Application Status                                                                                                    |
| <ul> <li>Multiple Positio</li> <li>David Bly</li> <li>Asst. Dis</li> <li>Pathfinde</li> </ul> | ons are not displayed in this section, Click<br>ythe<br>strict Commissioner<br>er 09 | x Start Renewal to see the full list of positions y | ou can renew<br>Registration is soon to expire                                                                              |
|                                                                                               |                                                                                      |                                                     | OPT OUT AUTO RENEWAL Start Renewal                                                                                          |

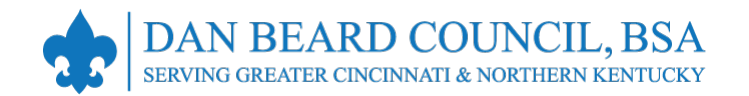

Joseph Scout

Youth Member (M)

✓ Primary Position

Pack 0289

|                                                                     | Scout Life Subscription                                                                                                    |
|---------------------------------------------------------------------|----------------------------------------------------------------------------------------------------|
|                                                                     |                                                                                                    |
| Cur<br>Fut                                                          | rrent Expiry Date: 07/31/2024<br>ure Expiry Date: 07/31/2025                                                                                      |
|                                                                     | The following positions will be renewed, remove positions you do not want to renew:<br>Pack 0001                                                  |
|                                                                     | Committee Member<br>Current Expire Date: 12/31/2023<br>Future Expire Date: 12/31/2024                                                             |
|                                                                     | Crew 0003                                                                                                    |
| Note: Functional<br>positions for adults,<br>like Key-3 Delegate or | Venturing Crew Assoc. Advisor<br>Current Expire Date: 12/31/2023<br>Future Expire Date: 12/31/2024<br>Select as Primary Position Tremove Position |
| Advancement Chair,<br>will not appear in this<br>list.              | Unit Advancement Chair<br>Current Expire Date: 12/31/2023<br>Future Expire Date: 12/31/2024<br>✓ Select as Primary Position    Remove Position    |

A youth will typically have one position shown (top box).

An adult may have multiple positions (bottom box). Adults can click the link to change your primary position, or remove yourself from a position.

Click "Proceed to Payment" at the bottom of the page.

A youth in a Crew and Troop should primary in the Crew.

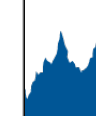

#### live Scout Loud

8

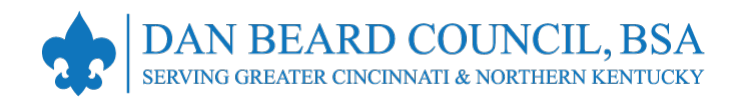

#### Terms and Conditions

Annual Membership Registration:

Boy Scouts of America is an annual registration program with automatic membership renewal each year on or about the annual anniversary of your sign-up date. Unless you notify the BSA via the opt-out option located in the My Application tool in My.Scouting.org at least 15 days in advance of your renewal date, you understand and expressly agree that your membership will automatically continue for another year, and you authorize BSA to collect and charge the then-applicable membership fee each year using the payment method BSA has on file for you. You will be reminded of your renewal beginning 60 days prior to the expiration of your current membership and given an opportunity to opt-out of your renewal at that time too. Your renewal will be communicated back to your Scout unit upon completion.

The annual national registration fee is non-refundable.

**BSA Privacy Policy** 

Back

The BSA protects the confidentiality of the names and personal

By signing here you agree and accept the Terms and Conditions of the Boy Scouts of America. R E-Signature

Go to Checkout Summary

### Next is the Terms & Conditions.

- 1. Note that the Terms include automatic renewal and billing every year until you opt out... just like Netflix.
- Type your name to agree to the Terms and Conditions.
- 3. Click go to checkout.

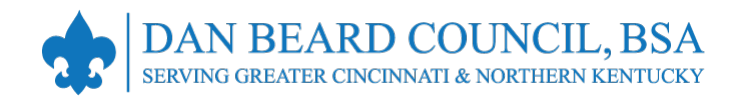

| -    | *                                                                          |                 |
|------|----------------------------------------------------------------------------|-----------------|
| Summ | hary                                                                       |                 |
| ž    | BSA Non-Unit Adult Reg.<br>Jensifer Exercit<br>Valie until November 2024.  | \$60.00 C       |
|      | Council Fee<br>Jensifer Erwin<br>Velid until November 2024                 | P.C. 12 \$10.00 |
|      | Administrative Fee                                                         | \$2.55          |
|      | Scout Life Domestic Rates ③<br>Annufer Erwin<br>Valid until November 2024. | \$15.00         |
| тоти | AL AMOUNT DUE                                                              | \$87.55         |
| Paym | ent Details                                                                |                 |

On the payment screen the system will default to include Scout's Life magazine! You can toggle this on or off.

Then enter your payment information and click Place Order.

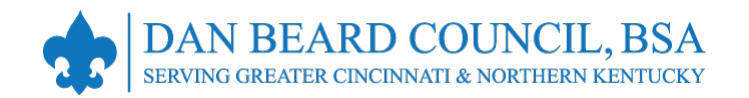

|   | * Cardholder Name:                                                                                                    | Cardholder Name                                                                                                    |                                                                           |
|---|----------------------------------------------------------------------------------------------------|----------------------------------------------------------------------------------------------------|---------------------------------------------------------------------------|
|   | Card Number:                                                                                                    | Card Number                                                                                                    |                                                                           |
|   |                                                                                                    |                                                                                                    |                                                                           |
|   | Expiration Date:                                                                                                    | 1_                                                                                                    |                                                                           |
|   | • CVV:                                                                                                    | CVV                                                                                                    |                                                                           |
| D | card for renewal in one year. This m<br>additional term unless you notify th<br>My.Scouting.org. You will be remind<br>current membership and given an o                                                                                                    | embership application will automatically renew in<br>e BSA via the opt-out option located in the My Aj<br>led of your renewal beginning 60 days prior to th<br>pportunity to opt-out of your renewal at that tim                                                                                                    | 12-months for an<br>oplication tool in<br>e expiration of your<br>e too.  |
| D | card for renewal in one year. This m<br>additional term unless you notify th<br>My.Scouting.org. You will be remind<br>current membership and given an o                                                                                                    | embership application will automatically renew in<br>e BSA via the opt-out option located in the My Aj<br>led of your renewal beginning 60 days prior to th<br>pportunity to opt-out of your renewal at that tim                                                                                                    | 12-months for an<br>pplication tool in<br>e expiration of your<br>e tool  |
| D | card for renewal in one year. This m<br>additional term unless you notify th<br>My.Scouting.org. You will be remind<br>current membership and given an o<br>BILLING ADDRESS<br>* Country:                                                                       | embership application will automatically renew in<br>e BSA via the opt-out option located in the My Aj<br>led of your renewal beginning 60 days prior to th<br>poprtunity to opt-out of your renewal at that tim<br>Same as saved add                                                                                     | 12-mentra for an<br>opplication tool in<br>e expiration of your<br>e too. |
| D | card for renewal in one year. This m<br>additional term unless you notify th<br>My.Scouting.org. You will be remind<br>current membership and given an o<br>BILLING ADDRESS<br>Country:                                                                         | embership application will automatically renew in<br>e BSA via the opt-out option located in the My Aj<br>led of your renewal beginning 60 days prior to th<br>pportunity to opt-out of your renewal at that tim<br>Same as saved add                                                                                     | 12-mentre for an opplication tool in<br>e expiration of your<br>e too.    |
| D | card for renewal in one year. This m<br>additional term unless you notify th<br>My.Scouting.org. You will be remind<br>current membership and given an o<br>BILLING ADDRESS<br>* Country:<br>* Address Line 1:                                                  | embership application will automatically renew in<br>e BSA via the opt-out option located in the My A<br>led of your renewal beginning 60 days prior to th<br>poportunity to opt-out of your renewal at that tim<br>Same as saved add<br>USA<br>1325 W Walnut Hill Ln.                                                    | 12-mentre for an opplication tool in e expiration of your e too.          |
| D | card for renewal in one year. This m<br>additional term unless you notify th<br>My.Scouting.org. You will be remind<br>current membership and given an o<br>BILLING ADDRESS<br>• Country:<br>• Address Line 1:<br>Address Line 2:                               | embership application will automatically renew in<br>e BSA via the opt-out option located in the My Aj<br>led of your renewal beginning 60 days prior to th<br>sportunity to opt-out of your renewal at that tim<br>Same as saved add<br>USA<br>1325 W Walnut Hill Ln.<br>Address Line 2                                  | 12-mentra for an<br>oplication tool in<br>e expiration of your<br>e too.  |
| D | card for renewal in one year. This m<br>additional term unless you notify th<br>My.Scouting.org. You will be remind<br>current membership and given an o<br>BILLING ADDRESS<br>• Country:<br>• Address Line 1:<br>Address Line 2:<br>• City:                    | embership application will automatically renew in<br>e BSA via the opt-out option located in the My Aj<br>led of your renewal beginning 60 days prior to th<br>spoortunity to opt-out of your renewal at that tim<br>Same as saved add<br>USA<br>1325 W Walnut Hill Ln.<br>Address Line 2<br>Charlotte                    | 12-mentra for an<br>oplication tool in<br>e expiration of your<br>e too.  |
| D | card for renewal in one year. This m<br>additional term unless you notify th<br>My.Scouting.org. You will be remind<br>current membership and given an o<br>BILLING ADDRESS<br>• Country:<br>• Address Line 1:<br>Address Line 2:<br>• City:<br>• State/Region: | embership application will automatically renew in<br>e BSA via the opt-out option located in the My A<br>led of your renewal beginning 60 days prior to this<br>popularity to opt-out of your renewal at that time<br>Same as saved add<br>USA<br>1325 W Walnut Hill Ln.<br>Address Line 2<br>Charlotta<br>NORTH CAROLINA | 12-mentra for an oppication tool in e expiration of your e too.           |

The system displays the necessary fields to enter your credit card payment (w/3% fee). To do this, enter your information and click Place Order.

Alternatively, select "Click to print for Manual Pay" at the bottom of the screen to pay by check/cash at the local Scout office.

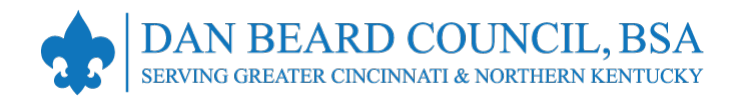

| Tensaction Date:       Percent 9, 2009 Statist Aethorsys Catholos Chucos         Unit       Toop 0099 Statist Aethorsys Catholos Chucos         Welcome to Boy Socuts of Americal       Socuring adventure with the constant information, a membership card, and additional details about socuring.         Toop upon registration has been processed, you will receive an email with constant information, a membership card, and additional details about socuring.         Toop upon registration has been processed, you will receive an email with constant information, a membership card, and additional details about socuring.         Toop upon registration has been processed, you will receive an email with constant information, a membership card, and additional details about socuring.         Toop upon registration has been processed, you will receive an email with constant information, a membership card, and additional details about socuring.         Took you spain. You've made a great choice' Let the fun and adventure of Socuring begin:         You washington, Busticet You will receive an email with too you you washington (Too You Washington (Too You Washing                                                                                                    |
|----------------------------------------------------------------------------------------------------|
| bit       Deprecipie decided to build a Souting adventure with the fournation insteaders processed, you will receive an email with the fournation insteaders processed, you will receive an email with the fournation.         The sched you've decided to build a Souting adventure with the fournation.       The sched you will receive an email with the fournation adventure with the fournation adventure of schedule between the fournation adventure of schedule between the fournatin adventure of schedule between the fournation adventu                                                                                                    |
| Webcome to Boy Scouts of Americal         The excited you're decided to build a Scouting adventure with the construction listed about.         Once your registration has been processed, you will receive an email with contact information, a membership card, and additional details about souting.         With you again. You're made a great choice! Let the fun and adventure of Scouting begin         With you again. You're made a great choice! Let the fun and adventure of Scouting begin         With you again. You're made a great choice! Let the fun and adventure of Scouting begin         With you again. You're made a great choice! Let the fun and adventure of Scouting begin         With You With You You You You You You You You You You                                                                                                    |
| Write excited you've decided to build a Scouting adventure with the organization land above.         Once your registration has been processed, you will receive an email with contect information, a membership card, and additional details about Scouting.         Transfer of the second second secon                                                                                                    |
| Concerptor registration has been processed, you will receive an email with contact frommation, a membership card, and additional details about scouting.<br>Thank you again. You've made a great choice! Let the fun and adventure of Scouting begin?<br>Marking begin?<br>Marking b |
| Scouting.<br>Thank you spain. You've made a great choice! Let the fun and adventure of<br>Scouting begin!<br>Main and adventure of Scouting begin!<br>Main and adventure of Scouting begin!<br>Main and adventure of Scouting begin!<br>Main and Adventure of Scouting begin!<br>Main and Adventure of Scouting begin and Adventure of Scouting begin and Adventure of Scouting begin and                                                                                                    |
| Image: State Windows Hill     District: Washington       Table Windows Hill     Diff       Washington     Diff       Washington     Diff       Outwella, 20001     Diff       Washington     BSA Youth Registration (Trad.)     & 80.00       Gournell Fer     & 2.04       Gournell Fer     & 2.04       Gournell Fer     & 2.04                                                                                                    |
| Maximum     District: Washington       125 W Walnut Hill     D: 11       Lin     District: Washington       Washington,     District: Of       District: Of     Outlet ID: 13643       USA     Maximum       BEA Youth Registration (Trad.)     \$ 80.00       Council Fer     \$ 2.04       Scout Life Domestic Rate:     \$ 15.00                                                                                                    |
| Bannami District: Washington<br>1325 W Walnut Hill<br>Le. Doll<br>Washington,<br>District OF<br>COLUMBIA, 20001<br>USA<br>BSA Youth Registration (Trad.) \$80.00<br>Council Fee \$2.04<br>Scourt Life Domestic Rates \$15.00<br>Total Amount \$97.04                                                                                                    |
| 1325 W Warung Hill DC 11<br>Ln. Order ID: 13643<br>Washington,<br>DISTRICT OF<br>COLUMBIA 20001<br>USA<br>BSA Youth Registration (Trad.) \$80.00<br>Council Fee \$2.04<br>Scourt Life Domestic Rates \$15.00<br>Total Amount \$97.04                                                                                                    |
| Washington,<br>DISTRICT OF<br>COLUMBIA, 20001<br>USA<br>BSA Youth Registration (Trad.) \$ 80.00<br>Council Fee \$ 2.04<br>Scourt Life Domestic Rates \$ 15.00<br>Total Amount \$97.04                                                                                                    |
| BSA Youth Registration (Trad.) \$80.00<br>Council Fee \$2.04<br>Scourt Life Domestic Rates \$15.00<br>Total Amount \$97.04                                                                                                    |
| Council Fee \$ 2.04<br>Scout Life Domestic Rates \$ 15.00<br>Total Amount \$97.04                                                                                                    |
| Scout Life Domestic Rates \$15.00<br>Total Amount \$97.04                                                                                                    |
| Total Amount \$97.04                                                                                                    |
|                                                                                                    |
| Total Paid \$97.04<br>USA                                                                                                    |
| BSA Youth Registration (Trad.) \$80.00                                                                                                    |
| Council Fee \$ 2.04                                                                                                    |
| Scout Life Domestic Rates \$ 15.00                                                                                                    |
| Total Amount 597.04                                                                                                    |
| Total Paid \$97.04                                                                                                    |
| Amount Due \$0.00                                                                                                    |

If you are paying by credit card, a receipt will appear. Print this for your records, then click "Complete Transaction" to finish the renewal.

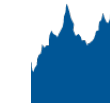

#### 2024-08-21

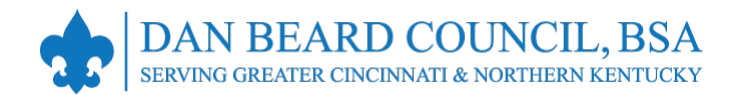

| BOY                       | SCOUTS OF AMERICA             | Individual Membership<br>Renewal |                                                                       |
|---------------------------|-------------------------------|----------------------------------|-----------------------------------------------------------------------|
|                           |                               |                                  | If you are paying by<br>check, this receipt will<br>appear.           |
| For use when you need     | to pay at the Council office. |                                  |                                                                       |
| Return to the Council b   | y the 15th of the month.      |                                  | Print this and take it with<br>payment to your local<br>Scout office. |
| First Name                | Cedric                        |                                  |                                                                       |
| Last Name                 |                               |                                  |                                                                       |
| Unit Type                 |                               |                                  |                                                                       |
| Unit Number               | 1911                          |                                  |                                                                       |
| Scout's Life Subscription | Yes                           |                                  |                                                                       |
| Make the check payabl     | e to your local council.      |                                  |                                                                       |
| Registration Fee          | \$65.00                       |                                  |                                                                       |
| Council Program Fee       | \$ 0.00                       |                                  |                                                                       |
| Scout's Life Magazine     | \$15.00                       |                                  |                                                                       |
| Total Due                 | £ 90.00                       |                                  |                                                                       |

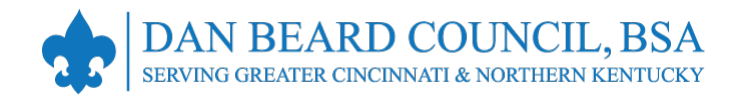

### Membership Renewal – SELF-PAY Complete!

- A renewal registration reminder email message is sent seven days after membership expiration.
- If the member does not renew and is dropped, an new application will need to be submitted to rejoin.
- The unit will be notified of the member renewal. A Key 3 member must then sign in to My.Scouting.org, click on Application Manager (for adults) or roster (for Scouts), and accept or deny the membership renewal.
- The Key 3 will get monthly reports on who is due to renew, who renewed, and who was dropped. A sample email membership report is shown to the right.

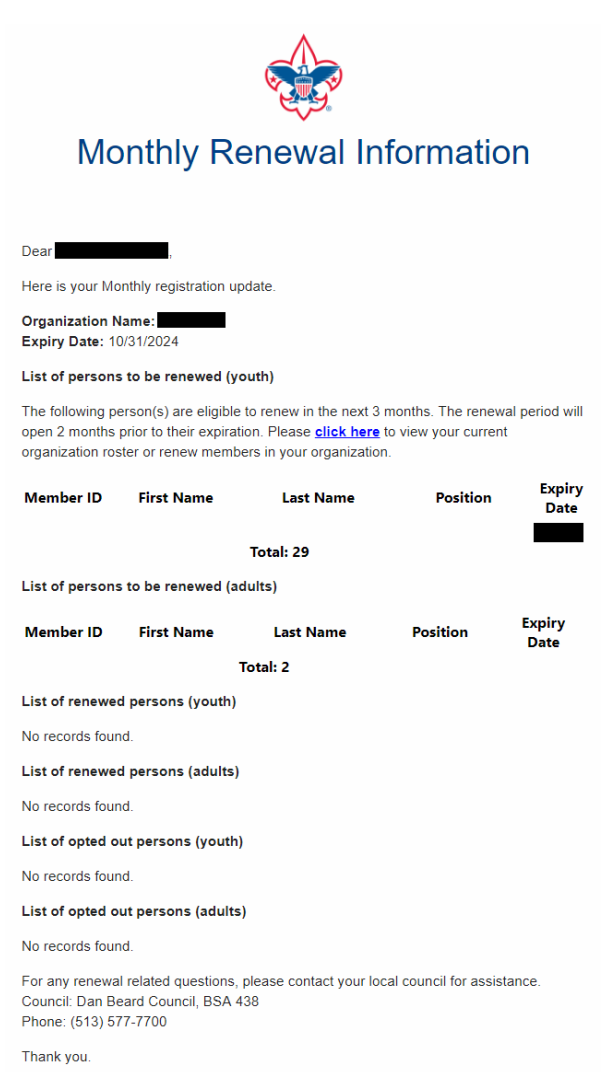

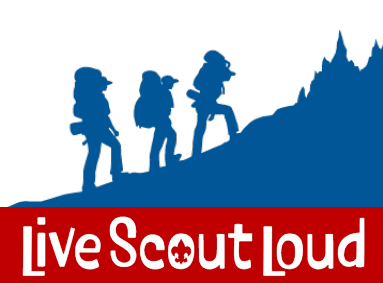

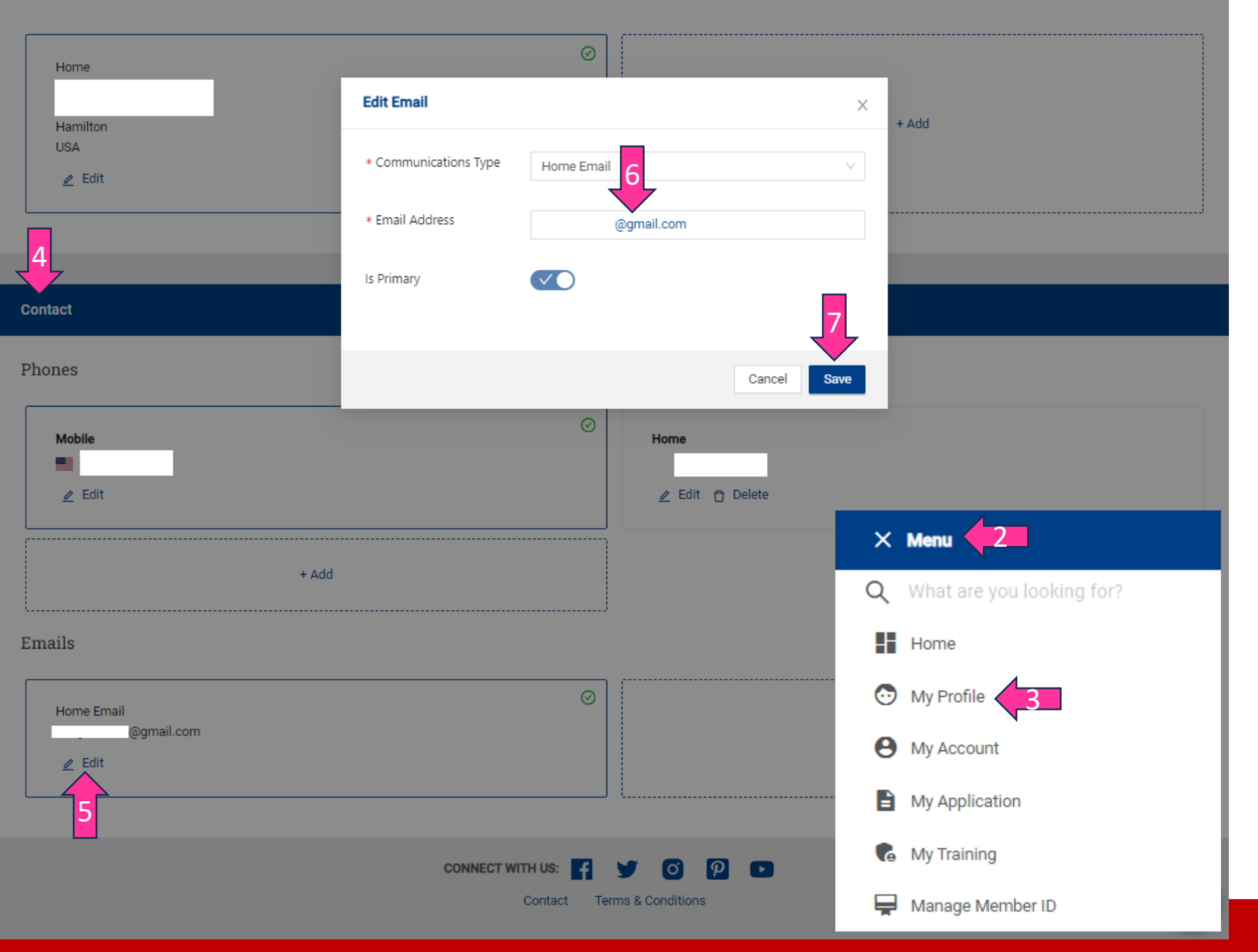

### Update your Email Address in My.Scouting.org

- 1. Log into **my.Scouting** at <u>https://my.scouting.org</u>.
- 2. Click **Menu** in the upper left corner of the page.
- 3. Click My Profile.
- 4. Scroll down to the **Contact** section at the very bottom of the profile page.
- Find the Primary email address (noted by the ⊘icon) and then click the Edit link to update the email address.
- 6. In the *Edit Email* popup, input the updated **Email Address**
- 7. Click the **Save** button.

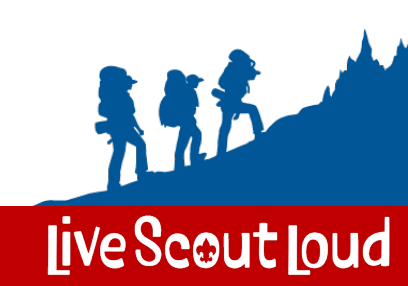

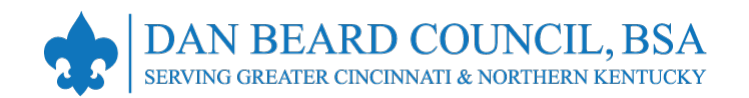

### **Resources**

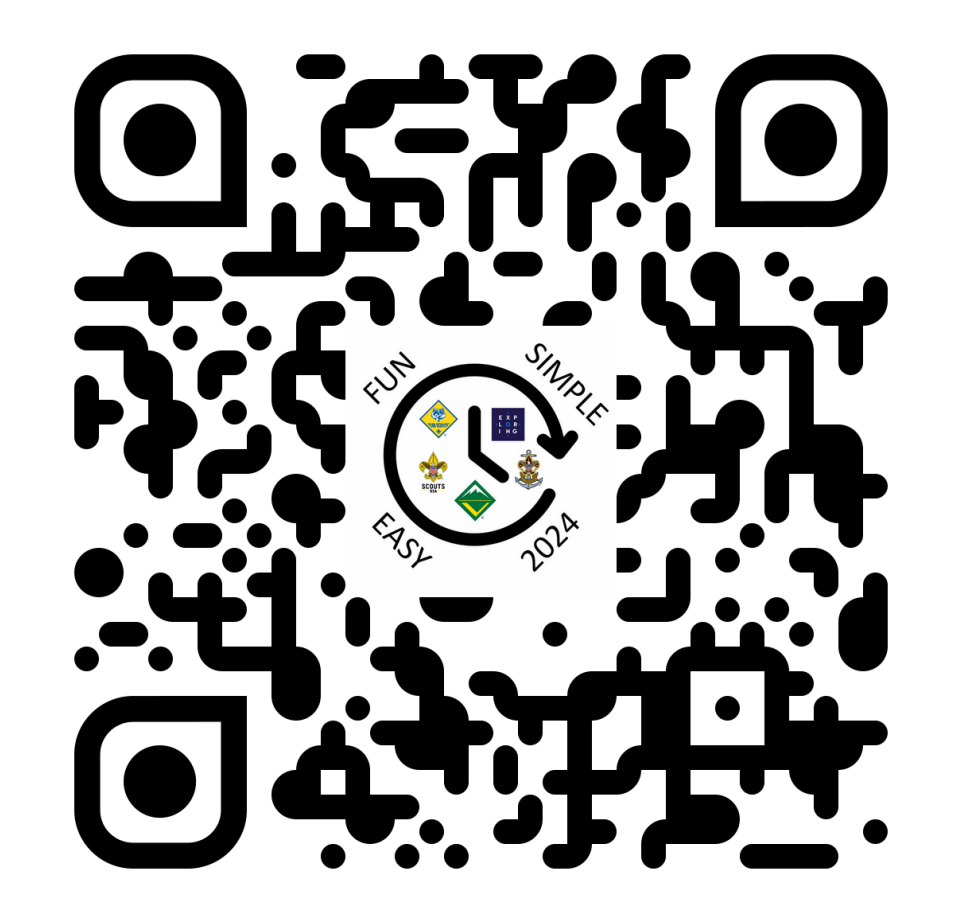

https://danbeard.org/renewals/

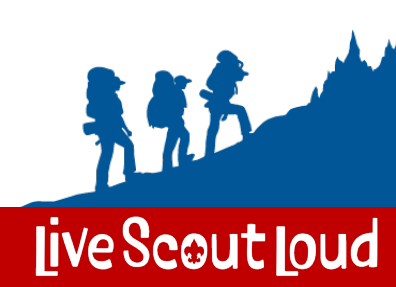